# CONTENT

| 第一章 簡介                |    |
|-----------------------|----|
| 1-1 主機板特性介紹           | 9  |
| 1-1.1 處理器             | 9  |
| 1-1.2 晶片組             | 9  |
| 1-1.3 記憶體             | 9  |
| 1-1.4 AWARD BIOS V6.0 | 9  |
| 1-1.5 AGP 介面          | 9  |
| 1-1.6 內建 AC'97 音效控制   | 9  |
| 1-1.7 電源管理            | 9  |
| 1-1.8 MULTI-I/O 功能    | 10 |
| 1-1.9 外接插槽            | 10 |
| 1-1.10 硬體偵測功能         |    |
| 1-1.11 內建 CNR 插槽      | 10 |
| 1-1.12 內建磁碟陣列控制器      | 10 |
| 1-1.13 主機板尺寸          | 10 |
| 1-2 主機版各元件分佈圖         | 11 |
| 1-3 功能對照表             |    |
| 1-4 晶片組結構圖            | 13 |
| 第二章 硬體的安裝             |    |
| 2-1 微處理器的安裝           |    |
| 2-2 安裝 CPU 風扇         | 17 |
| 2-3 記憶體的安裝            |    |
| 2-3.1 安裝記憶體           |    |
| 2-3.2 拆除記憶體           | 19 |
| 2-3.3 ZD1 記憶體電源指示燈    | 19 |
| 2-4 顯示卡的安裝            |    |
| 2-5 硬碟及軟碟的安裝          |    |

| 2-6. Jumper 和 Switch 設定                      | 23       |
|----------------------------------------------|----------|
| 2.61 Switch 1 CPI 時脈設定                       | 20<br>24 |
| 2-6.2 IP11 Flash ROM Write Protection Select | 24       |
| 2-6.3 工廠測試 (IP15)                            | 25       |
| 2-64, IP16 S3 模式 (STR)                       | 20       |
| 2-65 清除 CMOS 資料 (JRAT1)                      | 20       |
| 2-66, JP12 內建磁碟陣列控制器設定 (僅限於 SI -85DRV+)      | 27       |
| 2.7 冬式按面介绍                                   | 28       |
| 2.71 主機板內建固层控码 (FAN1 FAN2 FAN3 FANA)         | 20       |
| 2-7 2 细路清炭閉機 (WOI 1)                         | 20       |
| 2-7.3 光碟機音源輸出接頭 (CD IN1)                     | 20       |
| 2-7.6 分底风音冰箱出及颈(00_(11))                     | 30       |
| 2-7 5 溫感線使用方法 (RT2)                          | 31       |
| 2-7.6 系統前置面板接頭 NJP1                          | 32       |
| 2-7.7 雷源供應器的安裝                               | 34       |
| 2-7.8 通訊與網路子卡擴充槽 (CNR)                       | 35       |
| 2-7.9 第二組及第三組 USB 接頭                         | 36       |
| 2-7.10 PS/2 滑鼠及 PS/2 鍵盤                      | 36       |
| 2-8 IRQ 值説明                                  | 37       |
| 第二章 驅動程式及軟體安裝程序                              | 39       |
|                                              | 40       |
| 3-1 用版 Support CD 业选择                        | 40       |
| 3-2 女农 4-IN-1 驅動程式                           | 41       |
| 3-3 安装 AC'97 音效卡驅動程式                         | 43       |
| 3-4 安裝硬體監控程式                                 | 44       |
| 3-5 安裝 Promise RAID 驅動程式 (僅限於 SL-85DRV 主機板). | 46       |
| 第四章 BIOS 設定                                  | 48       |
| 4-1 何謂 BIOS 設定 (BIOS Setup)?                 | 49       |
| 4-2 如何執行 BIOS SETUP?                         | 49       |
|                                              |          |

| 4-3 何謂 CMOS?                                   | 49   |
|------------------------------------------------|------|
| 4-4 何謂 POST?                                   | 49   |
| 4-5 如何升級 BIOS?                                 | 50   |
| 4-5.1 在升級 BIOS 之前                              | . 50 |
| 4-5.2 升級 BIOS 的步驟                              | . 50 |
| 4-6 BIOS 的設定                                   | 53   |
| 4-6.1 CMOS SETUP UTILITY (CMOS 設定)             | 53   |
| 4-6.2 STANDARD CMOS SETUP (標準 CMOS 參數設定)       | 54   |
| 4-6.3 ADVANCED BIOS FEATURES (BIOS 進階功能設定)     | 57   |
| 4-6.4 ADVANCED CHIPSET FEATURES (系統晶片進階功能設定)   | . 61 |
| 4-6.5 INTEGRATED PERIPHERALS (整合週邊設定)          | 67   |
| 4-6.6 POWER MANAGEMENT SETUP (電源管理設定)          | 72   |
| 4-6.7 PNP / PCI CONFIGURATION (PNP/PCI 組態設定)   | 77   |
| 4-6.8 SmartDoC ANti-Burn Shield (智慧型 CPU 防護盾)  | 79   |
| 4-6.9 FREQUENCY/VOLTAGE CONTROL                | 81   |
| 4-6.10 LOAD OPTIMIZED DEFAULTS (載入最佳化的設定值)     | 83   |
| 4-6.11 SET SUPERVISOR / USER PASSWORD (管理者與使用者 | ŕ    |
| 密碼設定)                                          | 84   |
| 4-6.12 SAVE & EXIT SETUP (儲存並離開 BIOS 設定)       | 85   |
| 4-6.13 EXIT WITHOUT SAVING (離開 BIOS 設定但不儲存)    | 85   |

6

## 第三章 驅動程式及軟體安裝程序

## 關於 Support CD

- Support CD: 在這片 Support 光碟中,含有一些使用者所需的重要資料,如 BIOS、 驅動程式、工具…等。
- Support CD 內容: 使用者可以在此系列主機板附贈的 Support CD 中找到以下支援 Chipset VIA Apollo P4X266 的驅動程式及軟體安裝程序:
  1. VIA 4-in-1 驅動程式;
  2. AC'97 驅動程式;
- 3. 硬體監控程式;
   軟碟磁片(選購):
   安裝磁碟陣列驅動程式的軟碟磁片(僅供 85DRV+)。

本章節主要敍述在 Windows 9X , Windows ME 及 Windows 2000 中必需 的驅動程式及軟體安裝程序,這些作業系統的安裝步驟是自動模式,使用者 必須依照每一個彈出式視窗的指示來完成安裝,我們將以Win98的安裝畫面 作為範例加以説明。而RAID驅動程式安裝會因作業系統的不同情況而需要 不同的安裝程序,因此我們也分別加入了適用於各種作業系統安裝程序的説 明。

在安裝驅動程式之前還需要注意一些事項,建議使用者依照下列順序進行安 裝:

- 3-1 開啟 Support CD 並選擇欲安裝的驅動程式
- 3-2 安裝 4-in-1 驅動程式
- 3-3 安裝 AC'97 音效卡驅動程式
- 3-4 安裝硬體監控程式
- 3-5 安裝 Promise RAID 驅動程式 (僅限於 SL-85DRV<sup>+</sup> 主機板)

- 3-1 開啟 Support CD 並選擇欲安裝的驅動程式
  - (1)將主機版驅動光碟置入CD-ROM中,請點選視窗內的"Install driver" 圖示,稍待幾秒鐘,主選單將自動顯示此系列主機板驅動程式安裝內容:

安裝 4-in-1 驅動程式 安裝 AC'97 音效卡驅動程式 安裝硬體監控程式 安裝 Acrobat Reader 瀏覽 CD-ROM 離開

(2) 如果您的系統無法自動打開 Support CD , 請經由以下路徑進入安裝 主選單:

D:\Autorun.exe (假設 CD-ROM 是在 D 槽)

(3)使用者可分別進行驅動程式及軟體安裝程序的安裝,但在此我們仍然會 介紹每一個驅動程式完整的安裝程序。

從下一節開始,我們將以圖解方式詳細介紹這些安裝程序。

## 3-2 安裝 4-in-1 驅動程式

- 1. 按照以下步驟打開 Support CD , 點選 "VIA 4in1 Drivers" 繼續進行安 裝。
- 2. VIA Service Pack InstallShield Wizard 將引導您安裝 VIA Service pack,請點選"Next"。

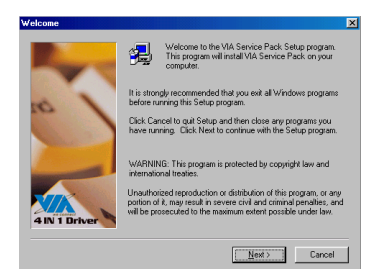

 在以下螢幕中,選擇 "Normally Install",點選 "Next"。(若 點選 "Quickly Install",將略過 VIA 4in1的詳細步驟) 3. 選擇 "Install", 然後 "Next"。

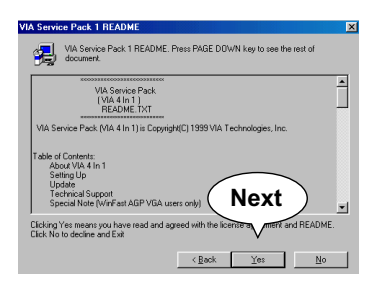

- 5. 勾選下列選項,點選 "Next"。
  - VIA ATAPI Vendor Support Driver
  - AGP VxD Driver
  - IRQ Routing Miniport Driver
  - VIA Chipse Function's Registry

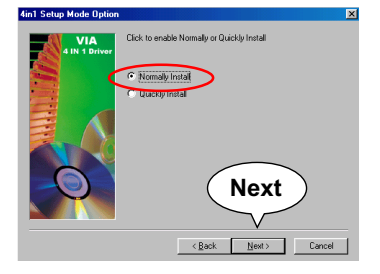

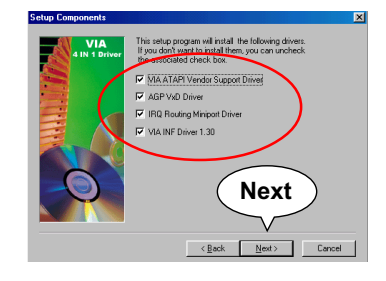

6. 選擇 "Install VIA ATAPI Vendor Support Driver",點選"Next"。

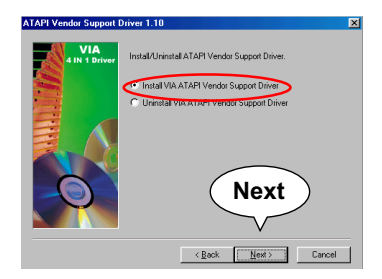

7. 選擇 "Click to enable DMA Mode" 開啟 DMA 功能,點選 "Next"。

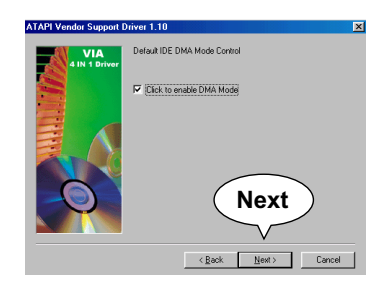

- 8. 選擇 "Install VIA AGP VxD"選 項,點選 "Next"。
- 9. 選擇 "Install VIA IRQ Routing Miniport Driver",點選 "Next "。

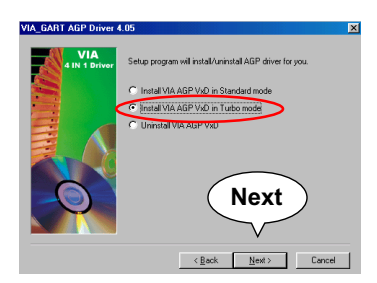

 在所有的安裝步驟都完成後, 請點選 "Finish"並重新啟動您 的電腦。

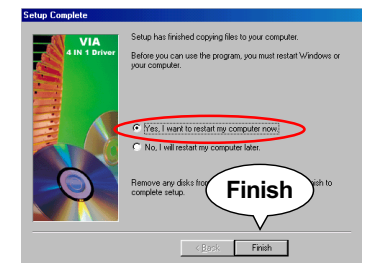

RB Routing Driver 1.30 ISS VIA 1 Dore Instal/Linestal IRQ Routing Mirport Driver C Instal VIA IRQ Routing Mirport Driver C Instal VIA IRQ Routing Mirport Driver C Reack Net Carcel

## 3-3 安裝 AC'97 音效卡驅動程式

- 1. VIA 4in1 安裝完成並重新啟動電腦後,請打開 Support CD,進入安裝 主選單,然後點選 "Install VIA AC'97 Audio Driver"。
- VIA Audio Driver Setup InstallShield Wizard 將引導你 安裝 VIA 音效驅動程式,請點 選 "Next"。

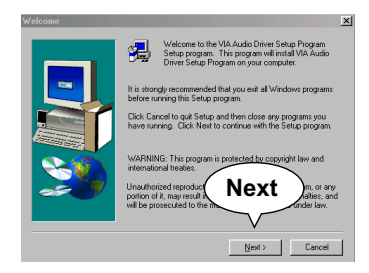

 在所有的安裝步驟都完成後, 請點選 "Finish" 離開安裝程 式。

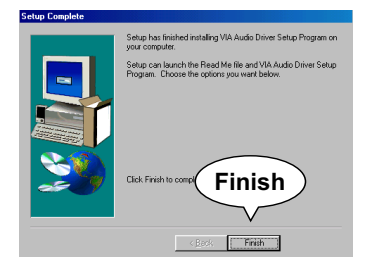

 當以下畫面詢問您欲安裝或移除 音效驅動程式時,請選擇"Install ",然後點選"Next"。

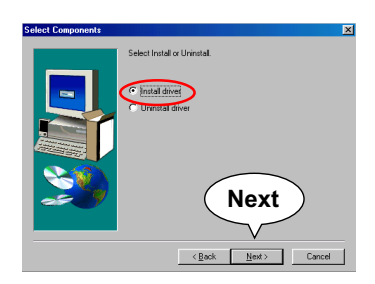

## 3-4 安裝硬體監控程式

 完成 AC'97 安裝後,接下來必須安裝硬體監控程式,請依照以下路徑點 選進入。

> D: \ Hardwaremonitor\ ITE2 \ Install.exe (假設 CD-ROM 是在 D 槽)

2. 假如您已位於 Support CD 的安裝程式主選單,請點選 "Install Hardware Monitor",此時將立即出現安裝 "Hardware Monitor"正 確路徑的訊息,請離開此訊息,改由如下所指示的路徑進入:

> 使用者若想安裝硬體監控程式請經由以下路徑進行 安裝:

> > D:\hardwaremonitor\ITE2\install.exe (假設 CD-ROM 是在 D 槽)

 3.當您再次進入指定路徑,點選 "Install.exe",立即顯示 "ITE SmartGuardian Install"畫面,請點選 "Install"。

| ITE Smartguardian                                                                                                    |
|----------------------------------------------------------------------------------------------------|
| ITE SmartGuardian Install                                                                                                    |
| Welcome to ITE SmartGuardin Install program.<br>To install SmartGuardian on your computer now, click Install.<br>To exit without install SmartGuardian, click Exit.<br>Your Platform is Window 95/98.<br>this program will copy 2 files to your HD<br>1. "ITESmart exit" - EXUNDDWS directory.<br>2. "_Uninstall |
| Install                                                                                                    |

44

4. 稍待幾秒鐘即結束硬體監控程式安裝,請點選 "OK" 以完成安裝。

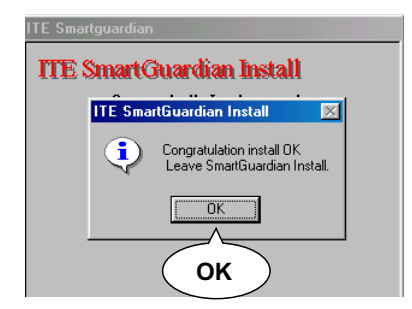

5. ITE SMARTGUARDIAM 如下圖,使用者可經由這個硬體監控程式 得知系統溫度、電壓及風扇的轉速,您更可依需要做適當的系統 監控設定。

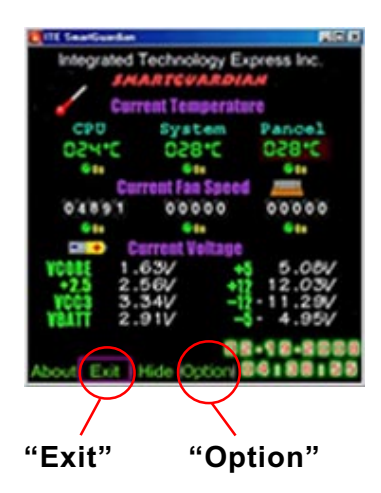

## 3-5 安裝 Promise RAID 驅動程式 (僅限於 SL-85DRV\* 主機板)

在安裝 Promise RAID 驅動程式之前請先確認下列幾點注意事項: (1) 在安裝磁碟陣列之前請將 JP12 設定為預設值。

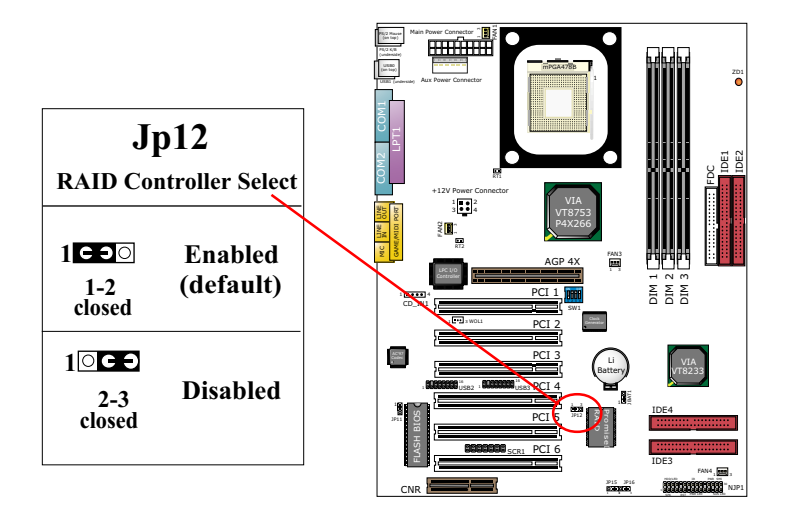

- (2) 取出 FastTrak100-Lite 驅動程式磁片。
- (3) 磁碟陣列驅動程式安裝請參考英文使用手冊。

## 第四章 BIOS 設定

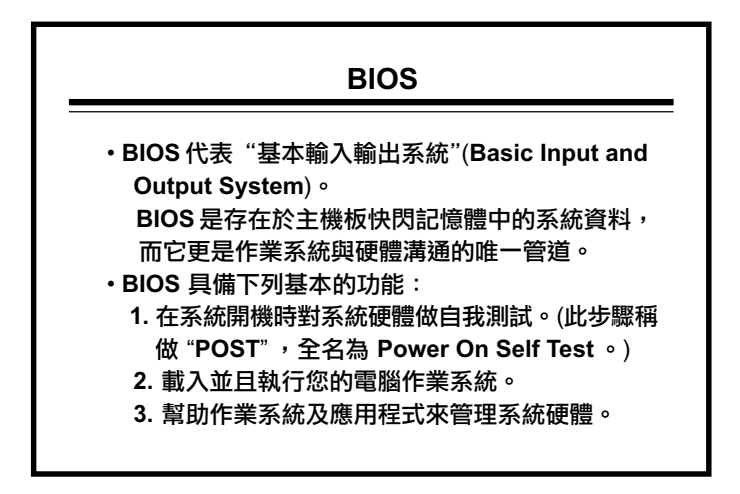

## 本章節包含了下列內容:

4-1 何謂 BIOS 設定? 4-2 如何執行 BIOS 設定? 4-3 何謂 CMOS? 4-4 何謂 POST? 4-5 如何更新 BIOS? 4-6 BIOS 的設定

- 4-1 何謂 BIOS 設定 (BIOS Setup)?
  - •何時需要做 BIOS 設定? 當下列情形發生的時候:
  - 1. 當您更換系統硬體,需要改變 CMOS Setup (例如:安裝一個新硬碟...)
  - 變更系統基本設定例如:更改系統的時間、日期,或開啟關閉一些特殊 功能。)
  - 加強系統功能。您可以配合您所加裝的硬體設備,適當地更改部分設定 值,以提高系統的整體效能。

#### 注意事項:

不正確的BIOS設定值,將會影響系統的穩定性、效能及以及影響系統與 其它設備的相容性。此主機板的BIOS Setup設定值,已在出廠前就設定 在最佳的預設值,如果您對BIOS Setup中的選項還不是很了解,請不要 隨意地更改其設定,以免對系統造成不良的影響。

- 4-2 如何執行 BIOS SETUP?
  - ・在開啟系統時,您會在螢幕下方看到 "Press DEL to enter SETUP"
     的訊息,在這同時按下 〈DEL〉鍵,注意這動作必需在系統 BIOS 載入 作業系統前執行。

Press DEL to enter SETUP

- 4-3 何謂 CMOS?
  - CMOS 就是電腦系統的一種記憶和儲存裝置,它是用來儲存您所設定的系統 BIOS 參數,您可用它來讀取或儲存系統設定,而它是使用電池來維持系統 BIOS 的設定值,以防止系統在斷電時便失去原有的設定,在正常的狀態下,您不必擔心此電池會因不斷電而耗盡,因為主機板會在電源開啟時,不斷地對此電池充電。
- 4-4 何謂 POST?
  - POST 就是自我診斷的意思 (Power On Self-Test),在開啟系統後,BIOS 會對系統晶片I/O裝置進行一連串的測試及偵測。BIOS的自我診斷工作會 因 BIOS Setup 的設設定中而有所不同,而系統的 BIOS 會在進行自我診 斷後,載入作業系統。

- 4-5 如何升級 BIOS?
  - 這片主機板使用可程式化的EEPROM(Electrial Erasable Programmable Read Only Memory),利用快閃記憶程式,使用者不需更換的 EEPROM 晶片,就可進行升級的程序。

4-5.1 在升級 BIOS 之前

•我們建議使用者在升級 BIOS 前,先利用快閃記憶體公用程序,將主機板 中 BIOS 的資料先進行備份,當然,您也可以不執行此步驟。

#### 4-5.2 升級 BIOS 的步驟

- 一般而言,如果您的系統工作良好,我們並不建議使用者升級 BIOS,因為不正確的 BIOS 升級步驟,將導致整個系統無法工作,除非您的電腦與新的作業系統、硬體有不相容的情形,或需要經由 BIOS 升級增加新的功能。在升級之前,請詳細閱讀以下説明閃步驟。
- ・快閃記憶體公用程式,是將新的BIOS資料重新寫入EEPROM Chip記憶 體晶片中,此程式只能在純DOS的作業系統下執行,切勿用於Windows
   95/98/Me/NT或是Windows 2000的作業系統下執行,因為那可能會導致 不可預期的後果。

開始升級 BIOS

- 步驟 1. 請先至我們的網站,下載最新的 BIOS 和最新的快閃記憶體公用程式 AWDFLASH.EXE,其所下載的 BIOS 必為\*. bin 格式。
- 步驟 2..請使用您的作業系統製作一張開機片,再將 BIOS 格式為\*. bin 的檔案 及快閃記憶體的公用程式 AWDFLASH.EXE 拷貝到這張開機片中。
- 步驟 3. 將此開機磁片放入磁碟中,再開啟電源。
- 步驟 4. 當系統已開機並進入 DOS 的作業系統下,請執行 AWDFLASH\*. bin /sn/py/cc (請依據下載的 BIOS 鍵入正確的 BIOS 名稱。例如: AWDFLASH 75KV-Q3. bin /sn/py/cc)之後,快閃記憶體的公用程式 會自動更新 BIOS 的資料。
- 步驟 5. 在 BIOS 更新完畢後,若有執行錯誤的 Write Fail (顯示紅色的方塊), 請按下<F10>鍵離開,且試著再執行一次BIOS更新,如確定無誤後, 請按<F1>鍵重新開機。

步驟 6. 當系統重新開機後,在螢幕上可能會顯現一個 "CMOS checksum error-Default loaded"的訊息,此時請按<Del>鍵,進入CMOS設 定的目錄中,然後執行 "LOAD SETUP DEFAULTS" 或是 "Load Optimized Defaults" (視 BIOS 版本而有所不同),載入新的 BIOS 設定,並按<F10>以儲存並離開 CMOS 設定。

警告!

當AWARD "FLASH MEMORY WRITER" 將資料寫入快閃記憶體時, 如果出現 "Write Fail" 訊息,只要重複此作業程序即可,請勿重新啟 動或關閉系統。假若 award memory flash utility 無法順利更新 BIOS, 表示系統可能無法開機。

BIOS 更新程式 AWDFLASH.EXE 常用參數如下:

- /sn: No original BIOS backup 不做原始 BIOS 資料的儲存動作
- /py: Program flash memory 執行 BIOS 更新的動作
- /cc: Clear CMOS data after programming 在 BIOS 更新後,清除 CMOS 設定

注意事項: 使用者也可以在DOS的作業系統下,鍵入AWDFLASH /? 得到更 多BIOS 更新程式的參數資料。 錯誤的參數可能導致BIOS 的資料損壞,如果您並不十分了解其參 數的意義及用途,請依照我們建議使用。

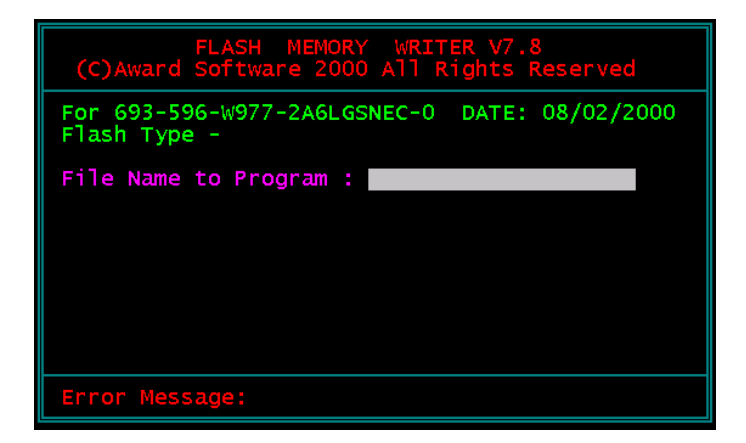

Award Flash Memory Writer Start Screen

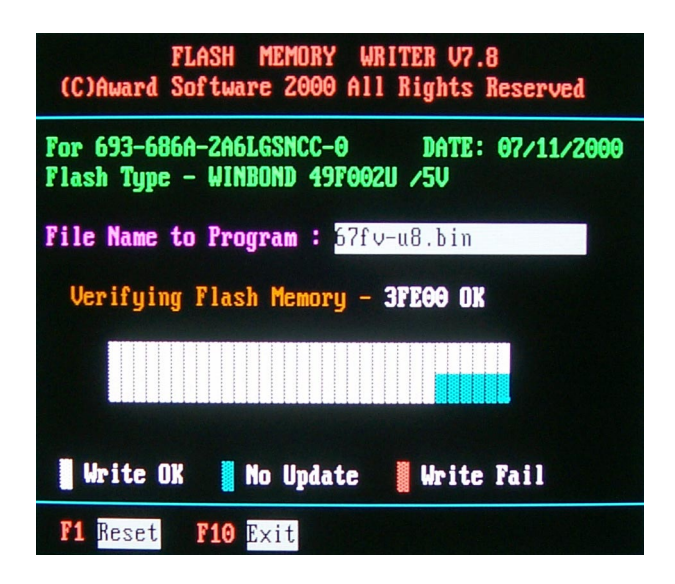

Award Flash Memory Writer Complete Screen

## 4-6 BIOS 的設定

- 4-6.1 CMOS SETUP UTILITY (CMOS 設定)
  - 此片主機板使用由Award所提供的BIOS。請參考下列説明以進入CMOS 的設定畫面:
  - 開啟系統電源或重新啟動您的系統。在系統的開機畫面,您可以發現下 列訊息:

PRESS <DEL> TO ENTER SETUP

2. 在開機畫面出現後,按下<DEL>鍵進入 CMOS 設定畫面。

CMOS Setup Utility - Copyright (C) 1984 - 2001 Award Software

| Standard CMOS Features                                                     | Frequency/Voltage Control |  |  |
|----------------------------------------------------------------------------|---------------------------|--|--|
| Advanced BIOS Features                                                     | Load Optimized Defaults   |  |  |
| Advanced Chipset Features                                                  | Set Supervisor Password   |  |  |
| Integrated Peripherals                                                     | Set User Password         |  |  |
| Power Management Setup                                                     | Save and Exit Setup       |  |  |
| PnP/PCI Configurations                                                     | Exit without Saving       |  |  |
| SmartDoc Anti-Burn Shield                                                  |                           |  |  |
| Esc : Quit F9 : Menu in BIOS ↑↓→← : Select Item<br>F10 : Save & Exit Setup |                           |  |  |
| Time, Date, Hard Disk Type                                                 |                           |  |  |

- 使用者利用鍵盤上的方向鍵移動選項,利用<Enter>鍵進入高亮度選項的 次選單。
- 4. 您也可以利用<ESC>鍵回到之前的選單。
- 5. 在此 CMOS 設定的主畫面中,您可利用 SAVE AND EXIT SETUP,儲 存您所變更的選項,或者選擇EXIT WITHOUT SAVING,不儲存您所變 更的選項,且離開 CMOS 設定。

### 4-6.2 STANDARD CMOS SETUP (標準 CMOS 參數設定)

•基本的CMOS參數設定能讓您去設定系統日期、時間、軟碟機、硬碟機及 顯示器種類。

如何執行 CMOS 的基本參數設定如下:

#### 1. 在進入 CMOS 設定主畫面中選擇 "STANDARD CMOS SETUP"

CMOS Setup Utility - Copyright (C) 1984 - 2001 Award Software Standard CMOS Features

| Date (mm:dd:yy)                                                                                                    | y) Wed, Aug 22 2001                                                              | Item Help                                     |
|----------------------------------------------------------------------------------------------------|----------------------------------------------------------------------------------|-----------------------------------------------|
| Time (hh:mm:ss)                                                                                                    | 9:52:15                                                                          | Menu Level 🕨                                  |
| <ul> <li>IDE Primary Master</li> <li>IDE Primary Slave</li> <li>IDE Secondary Master</li> <li>IDE Secondary Slave</li> </ul> | Press Enter 13022 MB<br>Press Enter None<br>Press Enter None<br>Press Enter None | Change the date<br>month, year and<br>century |
| Drive A<br>Drive B                                                                                                    | 1.44M, 3.5 in.<br>None                                                           |                                               |
| Video<br>Halt On                                                                                                    | EGA/VGA<br>All, but Keyboard                                                     |                                               |
| Base Memory<br>Extended Memory<br>Total Memory                                                                               | 640K<br>65472K<br>66112K                                                         |                                               |

↑↓→←:Move Enter:Select +/-/PU/PD:Value F10:Save ESC:Exit F1:General Help F5:Previous Values F6:Fail-Safe Defaults F7:Optimized Defaults

#### 您可使用鍵盤上的方向鍵,移動您所要選擇的項目,而且利用 PgUp/ PgDn/+/- 鍵,變更您所想要變更選項的設定值。

Date (mm:dd:yy) 設定系統日期與時間。使用者可透過此項目更改系統 Time (hh:mm:ss) 時間及日期的資料。 日期格式:月/日/年

時間格式:時/分/秒

#### Primary / Secondary 使用者可利用這些選項,更改或得知硬式磁碟機或其 Master / Slave 它IDE裝置的相關參數,您可在其中一個項目中按下 <Enter>鍵,以進入此功能。

CMOS Setup Utility - Copyright (C) 1984 - 2001 Award Software IDE Primary Master

| IDE HDD Auto-Detection                                | Press Enter                     | Item Help     |
|-------------------------------------------------------|---------------------------------|---------------|
| IDE Primary Master<br>Access Mode                     | Auto<br>Auto                    | Menu Level ►► |
| Capacity                                              | 13022 MB                        |               |
| Cylinder<br>Head<br>Precomp<br>Landing Zone<br>Sector | 25232<br>16<br>0<br>25231<br>63 |               |

↑↓→←:Move Enter:Select +/-/PU/PD:Value F10:Save ESC:Exit F1:General Help F5:Previous Values F6:Fail-Safe Defaults F7:Optimized Defaults

Drive A / Drive B 設定軟式磁碟機。您可以在下列選項中設定您的軟式 磁碟機,其選擇有: 360KB, 5.25in.; 1.2MB, 5.25in.; 720KB, 3.5in.; 1.44MB, 3.5in.; 2.88MB, 3.5in.; None. Video 您可以選擇系統初始之(VGA)顯示介面種類。其選項 有: Monochrome; Color 40x25; VGA / EGA; Color 80x25.

Halt On 設定當開機自我偵測到異常時,是否要提示,並等候 處理。其選擇有: All Errors; No Errors; All, But Keyboard; All, But Diskette; All, But Disk / Key.

Base Memory 指最基本的640KB記憶體,又稱之為傳統記憶體, 即 DOS 系統與使用者所使用的區域。

Extended Memory 1MB 以上的記憶體。

Total Memory 此選項顯示系統記憶體容量。

4-6.3 ADVANCED BIOS FEATURES (BIOS 進階功能設定)

- 此選項提供使用者設定 BIOS 的特殊功能,例如:病毒警告、開機磁碟優 先順序等。
- 您可以改變 BIOS 的進階功能設定來提高系統效率。在此項目中,所有設定值都已在最佳的狀態,如果您不是真正了解這些選項的功能,請使用預設值即可。
- 在CMOS的設定主畫面中選擇"ADVANCED BIOS FEATURES",即可 進入 BIOS 進階功能的設定。
- 您可使用鍵盤上的方向鍵,移動游標到您所要的選項上,並且可利用 PgUp / PgDn / + / - 鍵,變更您所須要變更選項的設定值。

| Virus Warning                         | Disabled | Item Help    |
|---------------------------------------|----------|--------------|
| CPU L1 & L2 Cache                     | Enabled  | Menu Level 🕨 |
| CPU L2 Cache ECC Checking             | Enabled  |              |
| Quick Power On Self Test              | Enabled  |              |
| First Boot Device                     | Floppy   |              |
| Second Boot Device                    | HDD-0    |              |
| Third Boot Device                     | CDROM    |              |
| Boot Other Device                     | Enabled  |              |
| Swap Floppy Drive                     | Disabled |              |
| Boot Up Floppy Seek                   | Enabled  |              |
| Boot Up NumLock Status                | On       |              |
| Typematic Rate Setting                | Disabled |              |
| $^{	imes}$ Typematic Rate (Chars/Sec) | 6        |              |
| $^{	imes}$ Typematic Delay (Msec)     | 250      |              |
| Security Option                       | Setup    |              |
| OS Select For DRAM > 64MB             | Non-OS2  |              |
| Video BIOS Shadows                    | Enabled  |              |
|                                       |          |              |
|                                       |          |              |

CMOS Setup Utility - Copyright (C) 1984 - 2001 Award Software Advanced BIOS Features

↑↓→←:Move Enter:Select +/-/PU/PD:Value F10:Save ESC:Exit F1:General Help F5:Previous Values F6:Fail-Safe Defaults F7:Optimized Defaults

#### Virus Warning 啟動病毒的警告功能預設值為 Disabled。

注意:當此項功能啟動時,若有任何軟體或應用程式嘗試寫入開機區 或硬碟分割表,BIOS會警告您有開機型病毒嘗試寫入硬碟,並阻止 寫入動作。

# CPU L1 & L2 Cache 此選項允許使用者開啟或關閉第一層及第二層快取記 憶體。

- CPU L2 Cache ECC 此選項允許使用者啟動或關閉 CPU 第二層快取記憶 Checking 體之 ECC 檢查功能。
- Quick Power On Self 當系統開機時,主機板的BIOS會對系統及週邊裝置 Test 進行一連串的測試,請將此選項啟動BIOS會加速自 我測試的過程,以提升開機的速度。
  - First/Second/Third/使用者可利用此選項來決定系統載入作業系統的優先 Other Boot Device 順序。由軟碟機、SCSI 硬碟、任一的硬碟或CD ROM 等來載入。
  - Swap Floppy Drive 提供軟碟機A、B槽互換功能。使用者可將磁碟A置 換成磁碟 B ,而將磁碟 B 置換成磁碟 A 。
- Boot Up Floppy Seek 當此選項啟動時,系統會自動偵測是否有安裝軟式磁 碟機,並在偵測不到軟式磁碟機時發出警告。建議將 此選項設定為關閉Disabled,以免造成使用者不必 要的困擾。
  - Boot Up NumLock 當選擇開啟此功能時,開機後的數字鍵盤將會在數字 Status 輸入模式。當選擇關閉Disabled時,開機後的數字 鍵盤則會被設定在方向鍵盤位置。
- Typematic Rate Setting 鍵盤重覆率設定。
- Typematic Rate (Chars 每秒重覆率。單位:字元 / 秒 / Sec) 設定範圍可每秒重覆 6 至 30 字元。
  - Typematic Delay 設定鍵盤重覆敲擊時,字元顯示在螢幕上的延遲時 (Msec) 間。當您持續按住鍵盤時,系統會依您所設定的速度 來決定所代表的字元。

Security Option 此選項防止非授權的使用者來使用您的電腦,或更改 BIOS 的設定。

SYSTEM:當您選擇 System 選項,在每一次電腦 開機時都必須輸入密碼,不輸入正確的 密碼,系統則無法啟動。

SETUP:當您選擇 Setup 選項時,只有進入 BIOS 設定才須輸入密碼。

OS Select For DRAM > 當您的作業系統是 OS2 且 DRAM 記憶體容量大於 64MB 64MB 時,請設定 OS2 。

Video BIOS Shadow 設定將顯示卡 BIOS 複製到記憶體中。

4-6.4 ADVANCED CHIPSET FEATURES (系統晶片進階功能設定)

- ・進階的晶片組參數設定,是用來調整主機板晶片組緩衝區內的預設值,緩 衝區的參數與硬體的相容性有相當密切的關係,如果使用者不是很了解體 規格的情況下,建議使用預設值。
- 1. 在CMOS的設定主畫面中選擇 "ADVANCED CHIPSET FEATURES", 即可進入系統晶片進階功能的設定。
- 您可使用鍵盤上的方向鍵,移動游標到您所要的選項上,並且可利用 PgUp / PgDn / + / - 鍵,變更您所須要變更選項的設定值。

CMOS Setup Utility - Copyright (C) 1984-2001 Award Software Advanced Chipset Features

| DRAM Colck/Drive Control | Press Enter | Item Help    |
|--------------------------|-------------|--------------|
| AGP & P2P Bridge Control | Press Enter | Menu Level 🕨 |
| CPU & PCI Bus Control    | Press Enter |              |
| Memory Hole              | Disabled    |              |
| System BIOS Cacheable    | Disabled    |              |
| Video RAM Cacheable      | Disabled    |              |
| Delay Prior to Thermal   | 16 Min      |              |
|                          |             |              |
|                          |             |              |
|                          |             |              |
|                          |             |              |

↑↓→ ←: Move Enter:Select +/-/PU/PD:Value F10:Save ESC:Exit F1:General Help F5:Previous Values F6:Fail-Safe Defaults F7:Optimized Defaults

## DRAM CLOCK/DRIVE CONTROL

CMOS Setup Utility - Copyright (C) 1984-2001 Award Software DRAM Clock/Drive Control

| Current FSB Frequency        |            | Item Help    |
|------------------------------|------------|--------------|
| Current DRAM Frequency       |            | Menu Level 🕨 |
| DRAM Clock                   | By SPD     |              |
| DRAM Timing                  | By SPD     |              |
| ×SDRAM CAS Latency           | 2          |              |
| ×Bank interleave             | Disabled   |              |
| × Precharge to Active(Trp)   | 3T         |              |
| × Active to Precharge        | 6T         |              |
| $\times$ Active to CMD(Trcd) | 3Т         |              |
| ×DRAM Burst Len              | 4          |              |
| DRAM Command Rate            | 2T Command |              |
|                              |            |              |

↑↓→ ←: Move Enter:Select +/-/PU/PD:Value F10:Save ESC:Exit F1:General Help F5:Previous Values F6:Fail-Safe Defaults F7:Optimized Defaults

#### \* Current FSB Fre- 這個選項允許您改變前置匯流排的工作頻率。 quency

- \* Current DRAM 這個選項允許您改變記憶體的工作頻率。 Frequency
  - \* DRAM Clock 預設值為Host CLK,設定主機板提供給記憶體使用的時脈。
- \* DRAM Timing 此功能允許記憶體時脈由手動或者由記憶體上的 SPD 晶片來決定,預設值為 Disabled。

SDRAM CAS Latency 設定 CAS 周期時間。

\* Bank Interleave 請設定為預設值。

\* Precharge to Active 請設定為預設值。 (Trp)

\* Active to Precharge 請設定為預設值。

\* Active to CMD (Trcd) 請設定為預設值。

\* DRAM Burst Len 請設定為預設值。

\* DRAM Command 請設定為預設值。 Rate

## AGP & P2P BRIDGE CONTROL

CMOS Setup Utility - Copyright (C) 1984-2001 Award Software AGP & P2P Bridge Control

| AGP Aperture Size     | 64M      | Item Help    |
|-----------------------|----------|--------------|
| AGP Mode              | 2X       | Menu Level 🕨 |
| AGP Driving Control   | Auto     |              |
| × AGP Driving Value   | DA       |              |
| AGP Fast Write        | Disabled |              |
| AGP Master 1 WS Write | Disabled |              |
| AGP Master 1 WS Read  | Disabled |              |
|                       |          |              |
|                       |          |              |

↑↓→←:Move Enter:Select +/-/PU/PD:Value F10:Save ESC:Exit F1:General Help F5:Previous Values F6:Fail-Safe Defaults F7:Optimized Defaults

\*AGP Aperture Size 設定 AGP 記憶體定址大小。

\* AGP Mode 這個選項允許您改變 AGP 的工作模式。其選擇有: 1x, 2x, 4x。 \* AGP Driving Control 此選項允許使用者調整AGP信號的控制數值,以取 得更佳的AGP效能及相容性,我們建議您使用 Auto,以免不正確的設定值造成系統當機。

- \* AGP Driving Value 這個功能允許使用者調整 "AGP Driving Value" 的設 定,如果您不了解您的AGP Driving顯示卡的值,我 們建議將其設定為 "AUTO",由 BIOS 替您偵測。
  - \* AGP Fast Write 這個選項允許您 Enabled "AGP Fast Write" 模式, 如果您的顯示卡並不支援此項模式,請勿將此功能 Enabled,以免造成系統當機。
  - \* AGP Master 1 ws 請設定為預設值。 write
  - \* AGP Master 1 ws 請設定為預設值。 read

## **CPU & PCI BUS CONTROL**

CMOS Setup Utility - Copyright (C) 1984-2001 Award Software CPU & PCI Bus Control

| CPU to PCI Write Buffer | Enabled | Item Help    |
|-------------------------|---------|--------------|
| PCI Master 0 WS Write   | Enabled | Menu Level 🕨 |
| PCI Delay Transaction   | Enabled |              |
|                         |         |              |
|                         |         |              |
|                         |         |              |
|                         |         |              |

↑↓→←:Move Enter:Select +/-/PU/PD:Value F10:Save ESC:Exit F1:General Help F5:Previous Values F6:Fail-Safe Defaults F7:Optimized Defaults

\* CPU to PCI Write 當啟動此選項時,能夠在不中斷CPU的狀況下將資 Buffer 料寫入匯流排,而在關閉時將不寫入暫存區,而 CPU 會在 PCI 匯流排指示接收資料時,才完成該次 的讀取循環動作。

\* PCI Master 0 WS 當啟動時,若 PCI 匯流排已經準備好接收資料時, Write 寫入 PCI 匯流排的動作將被執行,其為 0(立刻)狀態 週期;而關閉時,在資料寫入 PCI 匯流排時,系統 會等待一個狀態週期。

\* PCI Delay Transaction 設定 PCI 延遲處理功能。

- Memory Hole 此選項是由於釋放15M-16M的記憶體區塊以供特殊 的週邊使用,預設值為 Disabled。
- System BIOS 使用者可藉由第二層的快取記憶體,以獲得較快的 Cacheable BIOS執行速度。
- Video RAM Cacheable 使用者可藉由第二層的快取記憶體,以獲得較快的 Video BIOS 執行速度。
- Delay Prior to Thermal 此選項可設定 CPU Therm-Throttling 延遲時間。 選項:4min;8min;16min (default);32min

4-6.5 INTEGRATED PERIPHERALS (整合週邊設定)

- •在此選單中您可依所使用的週邊裝置,視需要更改 I/O 位址及其它功能。
- 在 CMOS 的設定主畫面中選擇 "INTERGRATED PERIPHERALS",即 可進入整合週邊功能的設定。
- 您可使用鍵盤上的方向鍵,移動游標到您所要的選項上,並且可利用 PgUp / PgDn / + / - 鍵,變更您所須要變更選項的設定值。

CMOS Setup Utility - Copyright (C) 1984-2001 Award Software Integrated Peripherals

| ► VIA OnChip IDE Device                                                                                                    | Press Enter                                                                  | Item Help    |
|----------------------------------------------------------------------------------------------------|------------------------------------------------------------------------------|--------------|
| <ul> <li>VIA OnChip PCI Device</li> <li>SuperIO Device<br/>Init Display First<br/>OnChip USB Controller<br/>USB keyboard Support<br/>IDE HDD Block Mode</li> </ul> | Press Enter<br>Press Enter<br>PCI Slot<br>All Enabled<br>Disabled<br>Enabled | Menu Level ▶ |

↑↓→←:Move Enter:Select +/-/PU/PD:Value F10:Save ESC:Exit F1:General Help F5:Previous Values F6:Fail-Safe Defaults F7:Optimized Defaults

## VIA ONCHIP IDE DEVICE

CMOS Setup Utility - Copyright (C) 1984-2001 Award Software VIA OnChip IDE Device

| OnChip IDE Channel0   | Enabled | Item Help    |
|-----------------------|---------|--------------|
| OnChip IDE Channel1   | Enabled | Menu Level 🕨 |
| IDE Prefetch Mode     | Enabled |              |
| Primary Master PIO    | Auto    |              |
| Primary Slave PIO     | Auto    |              |
| Secondary Master PIO  | Auto    |              |
| Secondary Slave PIO   | Auto    |              |
| Primary Master UDMA   | Auto    |              |
| Primary Slave UDMA    | Auto    |              |
| Secondary Master UDMA | Auto    |              |
| Secondary Slave UDMA  | Auto    |              |
|                       |         |              |
|                       |         |              |

↑↓→←:Move Enter:Select +/-/PU/PD:Value F10:Save ESC:Exit F1:General Help F5:Previous Values F6:Fail-Safe Defaults F7:Optimized Defaults

#### \* OnChip IDE Channel 此選項允許使用者開啟或關閉內建的 IDE 控制器, 0 / 1 預設值為 Enabled。

\* IDE Prefetch Mode 設定 IDE Prefetch Mode 功能。

\* Primary 設定微處理器與硬碟間的資料傳輸模式。請將此設定 Master / Slave PIO 值設為預設值 Auto,由系統為您的磁碟裝置自動偵 Secondary 測最佳的設定值。 Master / Slave PIO

\* Primary UDMA 是運用 ATA 命令與匯流排以最大的傳輸速度 Master / Slave UDMA 傳輸資料,請將此設定值設為預設值 Auto,讓系統 Secondary 自動為每一個 IDE 磁碟決定最佳的資料傳輸模式。 Master / Slave UDMA

## VIA ONCHIP PCI DEVICE

CMOS Setup Utility - Copyright (C) 1984-2001 Award Software VIA OnChip PCI Device

| VIA-3058 AC'97 Audio | Auto     | Item Help    |
|----------------------|----------|--------------|
| VIA-3068 MC97 Modem  | Disabled | Menu Level 🕨 |
|                      |          |              |

↑↓→←:Move Enter:Select +/-/PU/PD:Value F10:Save ESC:Exit F1:General Help F5:Previous Values F6:Fail-Safe Defaults F7:Optimized Defaults

\* VIA-3058 AC'97 使用者可以利用這個選項開啟或關閉內建的音效晶 Audio 片。

\* VIA-3068 MC97 使用者可以利用這個選項開啟或關閉內建數據機的功 Modem 能。

注意:此選項必須配合 CNR 數據卡使用。

### VIA SUPER IO DEVICE

CMOS Setup Utility - Copyright (C) 1984-2001 Award Software VIA SuperIO Device

| Onboard FDC Controller | Enabled  | Item Help    |
|------------------------|----------|--------------|
| Onboard Serial Port 1  | Auto     | Menu Level > |
| Onboard Serial Port 2  | Auto     |              |
| UART Mode Select       | Normal   |              |
| UR2 Duplex Mode        | Half     |              |
| Onboard Parallel Port  | 378/IRQ7 |              |
| Parallel Port Mode     | SPP      |              |
| ECP Mode Use DMA       | 3        |              |
| Game Port Address      | 201      |              |
| Midi Port Address      | 330      |              |
| Midi Port IRQ          | 10       |              |
|                        |          |              |
|                        |          |              |

↑↓→←:Move Enter:Select +/-/PU/PD:Value F10:Save ESC:Exit F1:General Help F5:Previous Values F6:Fail-Safe Defaults F7:Optimized Defaults

- \* Onboard FDC 此選擇允許使用者啟動或關閉內建的軟式磁碟控制 Controller 器,預設值為 "Enabled"。
- \* Onboard Serial 此選項允許使用更改內建串聯埠 1/2 的 I/O 位址及 Port 1 / Port2 IRQ 設定值,預設值各為 Auto。
- \* UART Mode Select 此功能是設定 COM2 埠的紅外線功能。
- \* UR2 Duplex Mode 設定紅外線雙工模式為半雙工 / 全雙工。
- \* Onboard Parallel Port 此選項允許使用者去調整內建並聯埠 I/O 位址及 IRQ,如您對電腦的架構不是很了解,請將這個選項 置於預設值。
  - \* Parallel Port 此選項提供了四個不同的選擇 "SPP, EPP, ECP, Mode EPP/ECP",使用者可依您的需求作不同的設定,如 您對此選項有疑問,請參考您的印表機使用手冊。

\* ECP Mode Use DMA 此預設值為 "3"。

\* Game Port Address 設定主機板上的遊戲埠位址。

\* Midi Port Address 設定 Midi 介面位址。

\* Midi Port IRQ 設定 Midi 所使用的 IRQ 值。

Init Display First 此選項提供了開機所使用顯示裝置的選擇,您可選擇 由PCI顯示卡來顯示開機或者由AGP顯示卡來顯示 開機。

- OnChip USB Control-設定主機板上的USB 接腳功能,如欲使用USB 介面的 ler 週邊設備就要設定成 Disabled。
  - USB Keyboard Sup- 設定USB鍵盤的支援,當您使用USB鍵盤時,這個 port 選擇必須為 Enabled 。
- IDE HDD Block Mode 此選項為區塊傳輸,請將此項目設為 Enabled ,以 讓 BIOS 自動偵測硬碟機每一個磁區可支援的讀 / 寫 區塊的最佳數目。

4-6.6 POWER MANAGEMENT SETUP (電源管理設定)

- 此選項提供使用者設定微處理器、硬碟機、螢幕的省電功能運作方式。使用者可藉由此選單,對整個系統的電源進行有效的管理,以達到節約能源的目地。
- 1. 在CMOS的設定主畫面中選擇"POWER MANAGEMENT SETUP",即 可進入電源管理設定。
- 您可使用鍵盤上的方向鍵,移動游標到您所要的選項上,並且可利用 PgUp / PgDn / + / - 鍵,變更您所須要變更選項的設定值。

CMOS Setup Utility - Copyright (C) 1984-2001 Award Software Power Management Setup

| ACPI Function             | Enabled        | Item Help    |
|---------------------------|----------------|--------------|
| ACPI Suspend Type         | S1(POS)        | Menu Level 🕨 |
| Power Management Option   | User Define    |              |
| HDD Power Down            | Disabled       |              |
| Suspend Mode              | Disabled       |              |
| Video Off Option          | Suspend->Off   |              |
| Video Off Method          | V/H SYNC+Blank |              |
| MODEM Use IRQ             | 3              |              |
| Soft-Off by PWRBTN        | Instant-Off    |              |
| PWRON After PWR-Fail      | Off            |              |
| IRQ/Event Activity Detect | Press Enter    |              |
|                           |                |              |
|                           |                |              |

↑↓→←:Move Enter:Select +/-/PU/PD:Value F10:Save ESC:Exit F1:General Help F5:Previous Values F6:Fail-Safe Defaults F7:Optimized Defaults ACPI Function 設定進階電源設定介面。

ACPI Suspend Type 此選項提供使用者選擇進入休眠的模式。

S1(POS): 當系統進入S1的模式 (Power On Suspend),處 理器及系統記憶體則保持在進入休眠前的狀態,且 提供整個系統的電源皆正常供給。 S3(STR): 當系統進入S3的模式(Suspend To RAM),系統會 將回復時所有的資料儲存至系統記憶,且停止微處 理器的運作,此時,系統電源除了供給記憶體外 ,其餘皆停止運用。

## Power Management 設定電源管理方式。選項有 User Define 及 Max Saving。

| 最大省電模式 | 系統將在靜止一分鐘後進入省電模式。               |
|--------|---------------------------------|
| 使用者自定  | 由使用者自行決定系統進入省電模式的時間及各項省電模<br>式。 |
| 最小省電模式 | 系統將在靜止起過一個小時之後進入省電模式。           |

HDD Power Down 設定硬碟機的電源管理。

Suspend Mode 休眠模式設定。

Video Off Option 選擇影像在何種省電模式下關閉。

| Always On         | 影像不會關閉。        |
|-------------------|----------------|
| Suspend><br>Off   | 影像只會在沉睡模式下關閉。  |
| All Modes><br>Off | 影像會在所有省電模式下關閉。 |

Video Off Method 設定螢幕關閉的方式。

| V/H SYNC +<br>Blank | 當電腦進入省電模式後,螢幕的垂直和水平掃描動作停止並<br>且關閉螢幕顯示。                                             |
|---------------------|------------------------------------------------------------------------------------|
| Blank Screen        | 當電腦進入省電模式後,只關閉螢幕顯示,垂直和水平掃描<br>動作仍持續進行。                                             |
| DPMS Supports       | 所謂DPMS是Display Power Management Signaling如果您<br>的顯示器是新式支援電源管理的顯示器,請您設定成DPMS<br>即可。 |

MODEM Use IRQ 指定數據機的 IRQ ,以便喚醒系統工作。

Soft-Off by PWRBTN 設定按下電源開關,電源關閉模式。

PWRON After PWR-此選項允許使用者使用您的電源供應器的開闢來啟動 Fail 系統電源,或提供電源自動回復功能。

#### **IRQ/EVENT ACTIVITY DETECT**

CMOS Setup Utility - Copyright (C) 1984-2001 Award Software IRQ/Event Activity Detect

| VGA                      | OFF         | Item Help    |
|--------------------------|-------------|--------------|
| LPT & COM                | LPT/COM     | Menu Level 🕨 |
| HDD & FDD                | ON          |              |
| PCI Master               | OFF         |              |
| PowerOn by PCI Card      | Disabled    |              |
| Modem Ring Resume        | Disabled    |              |
| RTC Alarm Resume         | Disabled    |              |
| ×Date (of Month)         | 0           |              |
| ×Resume (hh:mm:ss)       | 0 0 0       |              |
| IRQs Activity Monitoring | Press Enter |              |
|                          |             |              |
|                          |             |              |
|                          |             |              |

↑↓→←:Move Enter:Select +/-/PU/PD:Value F10:Save ESC:Exit F1:General Help F5:Previous Values F6:Fail-Safe Defaults F7:Optimized Defaults

#### \* VGA 設定顯示卡省電甦醒監控。

- \* LPT & COM 設定並列埠、串列埠的省電甦醒。
- \* HDD & FDD 設定硬、軟碟的省電甦醒。
- \* PCI Master 當此選項設為開啟(ON)時,任何發生在 PCI 裝置的動 作,都會喚醒已進入省電模式的系統。
- PowerOn by PCI Card 此功能是設定當進入省電模式後介面卡如果有動作是 否可恢復電腦運作。
- Modem Ring Resume 設定數據機啟動功能。
  - RTC Alarm Resume 當使用者啟動此選項,系統可依您所設定的時間開啟 系統,或是將系統從休眠狀態下特定的時間中回復。

Date (of Month) 當啟動定時開機功能(RTC Alarm Resume時,使用者可以自行設定啟動的日期。 時間格式:時/分/秒

Resume Time (hh:mm: 當啟動定時開機功能(RTC Alarm Resume)時,使用者可 ss) 以自行設定啟動的時間。 時間格式:時/分/秒

#### \* IRQs ACTIVITY MONITORING

CMOS Setup Utility - Copyright (C) 1984-2001 Award Software IRQ Activity Monitoring

| Primary INTR                               | ON       | Item Help    |
|--------------------------------------------|----------|--------------|
| IRQ-3 (COM2)                               | Enabled  | Menu Level 🕨 |
| IRQ-4 (COMI)<br>IRO-5 (LPT2)               | Enabled  |              |
| IRQ-6 (Floppy Disk)                        | Enabled  |              |
| IRQ-7 (LPT1)                               | Enabled  |              |
| IRQ-8 (RTC Alarm)                          | Disabled |              |
| IRQ-9 (IRQ2 Redir)                         | Disabled |              |
| IRQ-10 (Reserved)                          | Disabled |              |
| IRQ-11 (Reserved)                          | Disabled |              |
| IRQ-12 (PS/2 Mouse)                        | Enabled  |              |
| IRQ 13 (Coprocessor)<br>IRO 14 (Hard Disk) | Enabled  |              |
| IRO 15 (Reserved)                          | Disabled |              |
|                                            | Disabled |              |
|                                            |          |              |

↑↓→←:Move Enter:Select +/-/PU/PD:Value F10:Save ESC:Exit F1:General Help F5:Previous Values F6:Fail-Safe Defaults F7:Optimized Defaults

IRQS Activity Monitoring 下列圖表為系統中斷向量中 IRQ 值的列表。 當I/Q裝置想取得系統資料時,它必需發出請求, 當設定為開啟時,將避免系統進入電源管理模式, 也不會喚醒。 4-6.7 PNP / PCI CONFIGURATION (PNP/PCI 組態設定)

- 此選項提供使用者設定隨插即用介面以及PCI介面的相關參數。在此選單中,使用者可視其需要更改PCI匯流排的中斷向量(IRQ),及其它的硬體設定。
- 在 CMOS 的設定主畫面中選擇 "PNP/PCI CONFIGURATION",即可進入 PNP/PCI 組態設定。
- 您可使用鍵盤上的方向鍵,移動游標到您所要的選項上,並且可利用 PgUp / PgDn / + / - 鍵,變更您所須要變更選項的設定值。

CMOS Setup Utility - Copyright (C) 1984-2001 Award Software PnP/PCI Configurations

| PNP OS Installed                                                                            | No                                   | Item Help    |
|---------------------------------------------------------------------------------------------|--------------------------------------|--------------|
| Reset Configuration Data                                                                    | Disabled                             | Menu Level 🕨 |
| Resources Controlled By<br>×IRQ Resources                                                   | Auto(ESCD)<br>Press Enter            |              |
| PCI/VGA Palette Snoop<br>Assign IRQ For VGA<br>Assign IRQ For USB<br>PCI Latency Timer(Clk) | Disabled<br>Enabled<br>Enabled<br>32 |              |

↑↓→←:Move Enter:Select +/-/PU/PD:Value F10:Save ESC:Exit F1:General Help F5:Previous Values F6:Fail-Safe Defaults F7:Optimized Defaults

PNP OS Installed 設定作業系統是否支援隨插即用功能。

注意:當您選擇 "NON-PNP" 作業系統, BIOS 將會自動關閉所 有的元件,除了開機元件外。

Reset Configuration 設定重置系統資源的資料,將資源分配(IRQ)回復至預 Data 設值。

#### Resource Controlled 使用者可依硬體的需求,視其需要改變部份中斷向量 By (IRQ)。

IRQ RESOURCES 當資源分配由使用者自行控制時可啟動此功能。

CMOS Setup Utility - Copyright (C) 1984 - 2001 Award Software IRQ Resources

| IRQ-3 assigned to  | PCI Device | Item Help    |
|--------------------|------------|--------------|
| IRQ-4 assigned to  | PCI Device | Menu Level 🕨 |
| IRQ-5 assigned to  | PCI Device |              |
| IRQ-7 assigned to  | PCI Device |              |
| IRQ-9 assigned to  | PCI Device |              |
| IRQ-10 assigned to | PCI Device |              |
| IRQ-11 assigned to | PCI Device |              |
| IRQ-12 assigned to | PCI Device |              |
| IRQ-14 assigned to | PCI Device |              |
| IRQ-15 assigned to | PCI Device |              |
|                    |            |              |
|                    |            |              |
|                    |            |              |
|                    |            |              |
|                    |            |              |
|                    |            |              |

↑↓→←:Move Enter:Select +/-/PU/PD:Value F10:Save ESC:Exit F1:General Help F5:Previous Values F6:Fail-Safe Defaults F7:Optimized Defaults

PCI/VGA palette Snoop 有些非標準的顯示卡,如影像壓縮卡(MPEG Card)及 圖形加速卡,會有些許顏色不精準的情況,當此選項 啟動時(Enabled),或許可以改善此問題。

Assign IRQ for VGA 設定系統是否指定中斷向量 IRQ 給使用者所指定的 顯示卡。

Assign IRQ for USB 設定系統是否指定中斷向量 IRQ 給 USB 裝置。

PCI Latency Timer(Clk) 設定 PCI 延遲時間,請將設定值設定為 °ß32°®。

4-6.8 SmartDoC ANti-Burn Shield (智慧型 CPU 防護盾)

- 使用者不僅可利用智慧型 CPU 防護盾偵測系統各項電壓、溫度及風扇的轉速,更可利用智慧型 CPU 防護盾所提供的的特殊功能,適時在微處理器溫度過高時發出警告或切斷電源。
- 在 CMOS 的設定主畫面中選擇 "SMARTDOC ANTI-BURN SHIELD", 即可進入智慧型 CPU 防護盾設定。
- 您可使用鍵盤上的方向鍵,移動游標到您所要的選項上,並且可利用 PgUp / PgDn / + / - 鍵,變更您所須要變更選項的設定值。

CMOS Setup Utility - Copyright (C) 1984-2001 Award Software SmartDOC Anti-Burn shield

| Shutdown Temperature |   | Disabled | Item Help    |  |
|----------------------|---|----------|--------------|--|
| CPU Vcore            | 0 |          | Menu Level 🕨 |  |
| DDR DIMM             | 1 |          |              |  |
| 3.3V                 | 2 |          |              |  |
| +5V                  | 3 |          |              |  |
| +12V                 | 4 |          |              |  |
| -12V                 | 5 |          |              |  |
| -5V                  | 6 |          |              |  |
| 5VSB                 | 7 |          |              |  |
| Voltage Battery      |   |          |              |  |
| Temperature 1        |   |          |              |  |
| Temperature 2        |   |          |              |  |
| Temperature 3        |   |          |              |  |
| Fan 1 Speed          |   |          |              |  |
| Fan 2 Speed          |   |          |              |  |
|                      |   |          |              |  |
|                      |   |          |              |  |

↑↓→←:Move Enter:Select +/-/PU/PD:Value F10:Save ESC:Exit F1:General Help F5:Previous Values F6:Fail-Safe Defaults F7:Optimized Defaults Shutdown Tempera- 使用者可以利用此選項,在微處理器的溫度超出您的 ture 設定值時,在 1~3 秒中關閉系統電源,避免因微處 理器溫度過高而導致損壞。

CPU Vcore 顯示 CPU 正確的電壓數值。

DDR DIMM 顯示 DDR 記憶體的工作電壓。

Voltage Battery 顯示正確的電壓數值。

Temperature 1/2/3 顯示目前系統各項溫度。

FAN 1/2 Speed 顯示目前風扇的轉速。

## 4-6.9 FREQUENCY/VOLTAGE CONTROL

- 在CMOS的設定主畫面中選擇"FREQUENCY/VOLTAGE CONTROL", 即可進入電源管理設定。
- 您可使用鍵盤上的方向鍵,移動游標到您所要的選項上,並且可利用 PgUp / PgDn / + / - 鍵,變更您所須要變更選項的設定值。

CMOS Setup Utility - Copyright (C) 1984-2001 Award Software Frequency / Voltage Control

| CPU Vcore Select         | Default       | Item Help    |
|--------------------------|---------------|--------------|
| AGP Vcore Select         | 1.5V          | Menu Level 🕨 |
| Auto Detect DIMM/PCI CLK | Enabled       |              |
| Spread Spectrum          | Disabled      |              |
| CPU Clock<br>CPU Ratio   | 100MHz<br>X 8 |              |
|                          | X 0           |              |
|                          |               |              |

↑↓→←:Move Enter:Select +/-/PU/PD:Value F10:Save ESC:Exit F1:General Help F5:Previous Values F6:Fail-Safe Defaults F7:Optimized Defaults

- CPU Vcore
   此選項允許使用者調整CPU核心電壓。調高CPU核

   Select
   心電壓可達到超頻的效果,但容易損壞或縮短CPU

   的壽命,因此強烈建議使用者將此選項設定為預設
   值。

   選項:1.100V ~ 1.850V in 0.025 stepping。
- AGP Vcore 此選項允許使用者調整AGP核心電壓。例如CPU欲 Select 超頻時,當預設的1.5V電壓不足,可藉由調高此選 項以符合所需的電壓數值。 選項:1.5V~1.8V in 0.1V stepping.
- DIMM Vcore 此選項允許使用者調整 DIMM 核心電壓。此選項允 Select 許使用者調整AGP核心電壓。例如CPU欲超頻時, 當預設的2.5V電壓不足,可藉由調高此選項以符合 所需的電壓數值。 選項: 2.5V ~ 2.8V in 0.1V stepping.

Auto Detect 設定 DIMM 記憶體和 PCI 匯流排的時脈。 DIMM/PCI CLK

Spread Spetrum 此功能僅提供在 EMI 測試時使用。

CPU Clock CPU 的時脈設定。

CPU Ratio CPU 的頻率設定。

## 4-6.10 LOAD OPTIMIZED DEFAULTS (載入最佳化的設定值)

- ·此選項提供使用者載入 BIOS 的 CMOS 預設值。
- •進入設定主畫面中以鍵盤方向鍵選擇"LOAD SETUP DEFAULTS"後, 按下<Enter>鍵即可進入設定子畫面。

CMOS Setup Utility - Copyright (C) 1984 - 2001 Award Software

| Standard CMOS Features                                                                                             | <ul> <li>Frequency/Voltage Control</li> </ul> |  |  |  |
|----------------------------------------------------------------------------------------------------|-----------------------------------------------|--|--|--|
| Advanced BIOS Features                                                                                             | Load Optimized Defaults                       |  |  |  |
| Advanced Chipset Features                                                                                          | Set Supervisor Password                       |  |  |  |
| Integrated Peripherals                                                                                             | Set User Password                             |  |  |  |
| Power Management Setup                                                                                             | Save and Exit Setup                           |  |  |  |
| PnP/PCI Configura Load Optimized Defaults (Y/N) Y-aving                                                            |                                               |  |  |  |
| SmartDoc Anti-Burn Shield                                                                                          |                                               |  |  |  |
| Esc : Quit F9 : Menu in BIOS $\uparrow \downarrow \rightarrow \leftarrow$ : Select Item<br>F10 : Save & Exit Setup |                                               |  |  |  |
| Time, Date, Hard Disk Type                                                                                         |                                               |  |  |  |

#### ·按下<Y>鍵後即可載入 BIOS 的 CMOS 預設值。

·待完成設定後,按下<Esc>鍵回到主畫面。

- 4-6.11 SET SUPERVISOR / USER PASSWORD (管理者與使用者 密碼設定)
  - 這兩個選項允許您設定系統密碼。通常管理者較使用者擁有高優先權改變 CMOS 設定選項,設定密碼的步驟如下:
  - 在主選單中選擇 "Change Password" 並按 < Enter>, 接著會顯示下列訊
     息:

"Enter Password : "

- 2. 當第一次啟動這個選項,將進入8種特性的密碼設定請按下 < Enter> 鍵. (此螢幕不會顯示所進入的特性選項)。
- 3. 之後您將進入密碼設定,出現下列訊息提示您確認密碼:

"Confirm Password : "

- 4. 再次輸入您設定的密碼 "exactly" , 並確認無誤後按下 < Enter>。
- 5. 將游標移至 "Save & Exit Setup" 儲存密碼。
- 如果您必須刪除之前設定的密碼,請選擇管理者密碼並按下 < Enter> 鍵, 此密碼即被刪除。
- 7. 將游標移至 "Save & Exit Setup" 儲存安裝的選項;而舊密碼在您下一次開啟系統之前仍然是存在的
- 8. 按下<Enter>鍵離開主畫面。

注意: 假如您忘記或遺失密碼,唯一的方法是進入系統中清除 CMOS RAM,所有設定的資料都將遺失您必須重新再做一次BIOS設 定。 4-6.12 SAVE & EXIT SETUP (儲存並離開 BIOS 設定)

·在主畫面中以鍵盤方向鍵選擇"SAVE & EXIT SETUP"後,按下<Enter>鍵即可進入設定子畫面。

"SAVE to CMOS and EXIT (Y/N) ? Y "

•若您想要使用新的設定,請按<Y>鍵後,再按下<Enter>鍵,此時電腦會重 新啟動並套用新的設定。

#### 4-6.13 EXIT WITHOUT SAVING (離開 BIOS 設定但不儲存)

·在主畫面中以鍵盤方向鍵選擇"EXIT WITHOUT SAVING"後,按下 <Enter>鍵即可進入設定子畫面。

"Quit Without Saving (Y/N) ? Y "

 若您並不想要使用新的設定,請按<Y>鍵後,再按下<Enter>鍵,此時電腦 會重新啟動並套用原先的設定。